# 電子郵件信息発送服務 変更解約程序説明 (中文)

# 1. 鏈接我的專頁

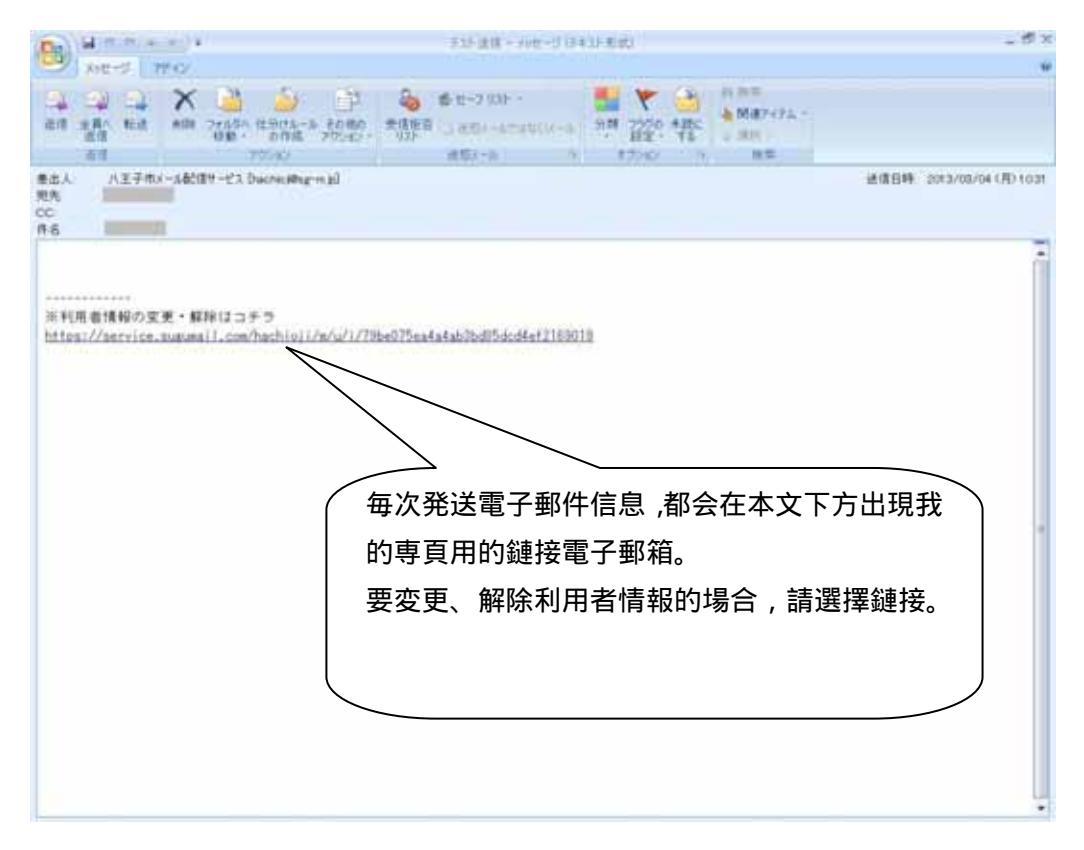

#### 2.我的專頁

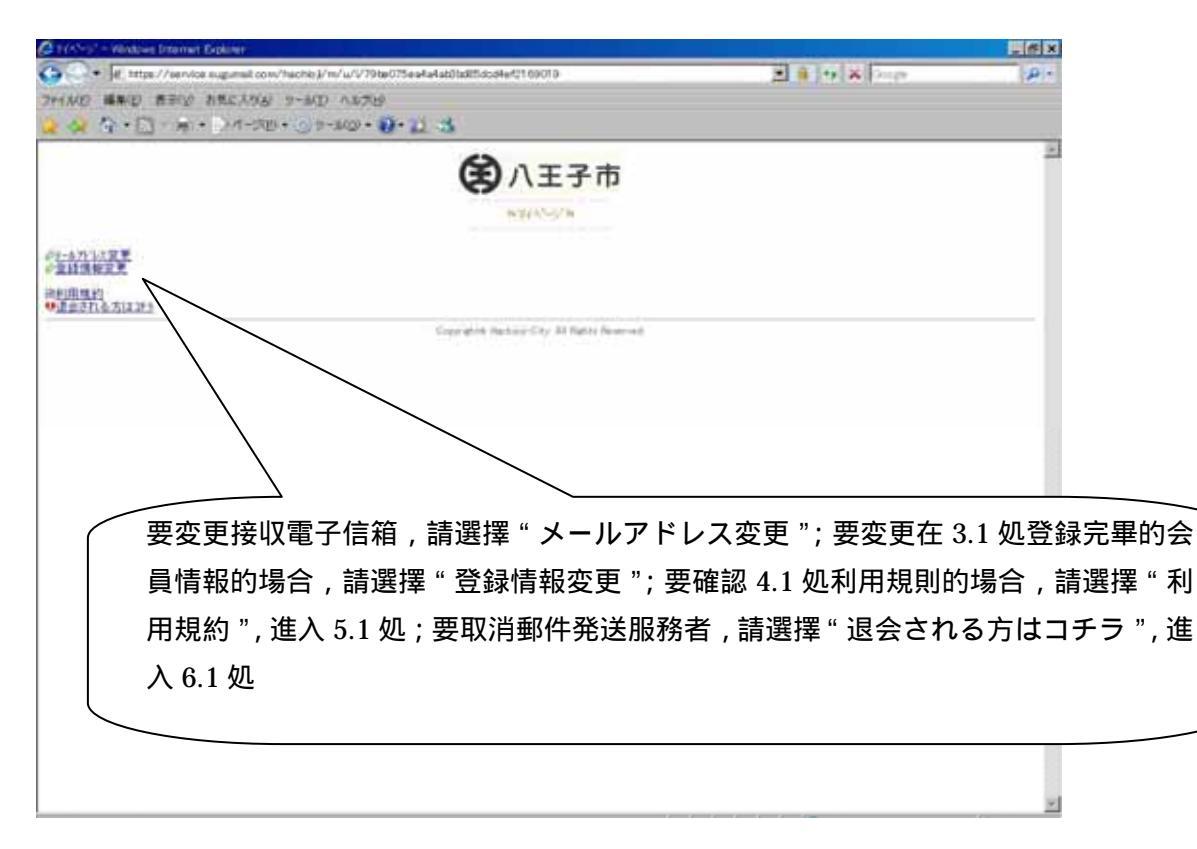

## 3.1 変更電子郵箱

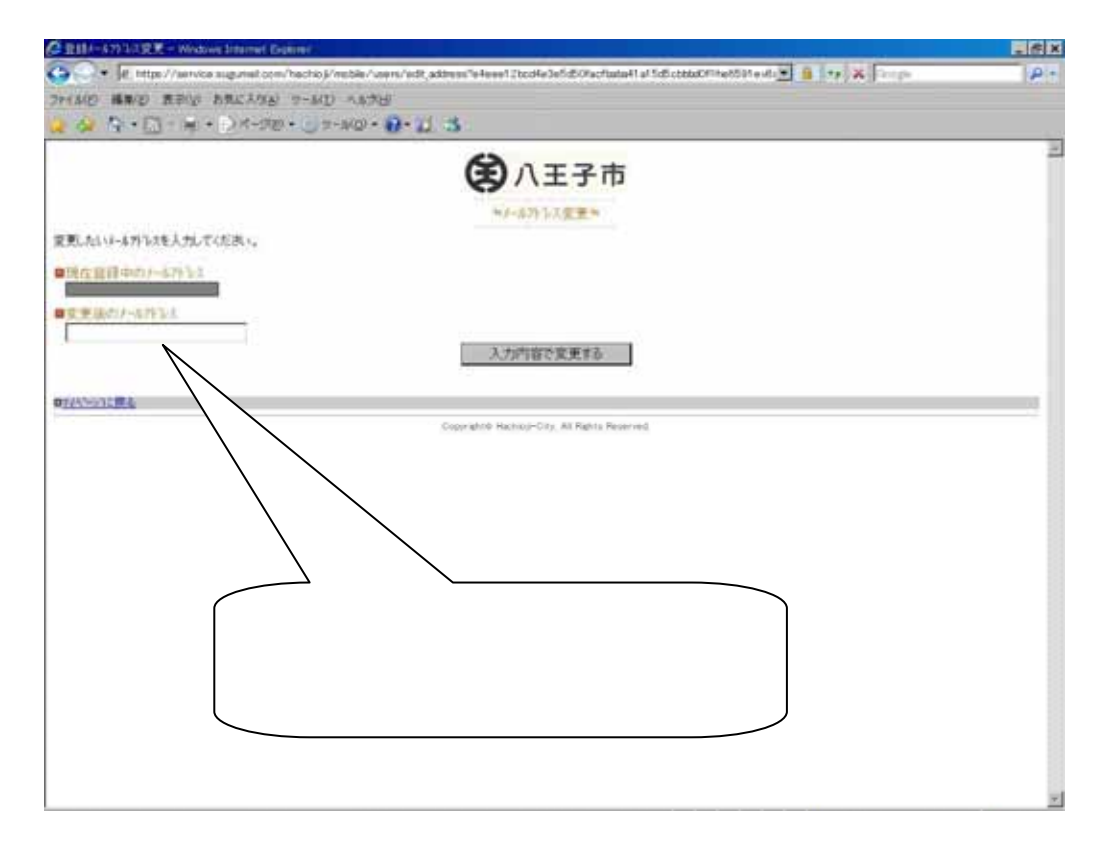

#### 3.2 変更電子郵箱(続)

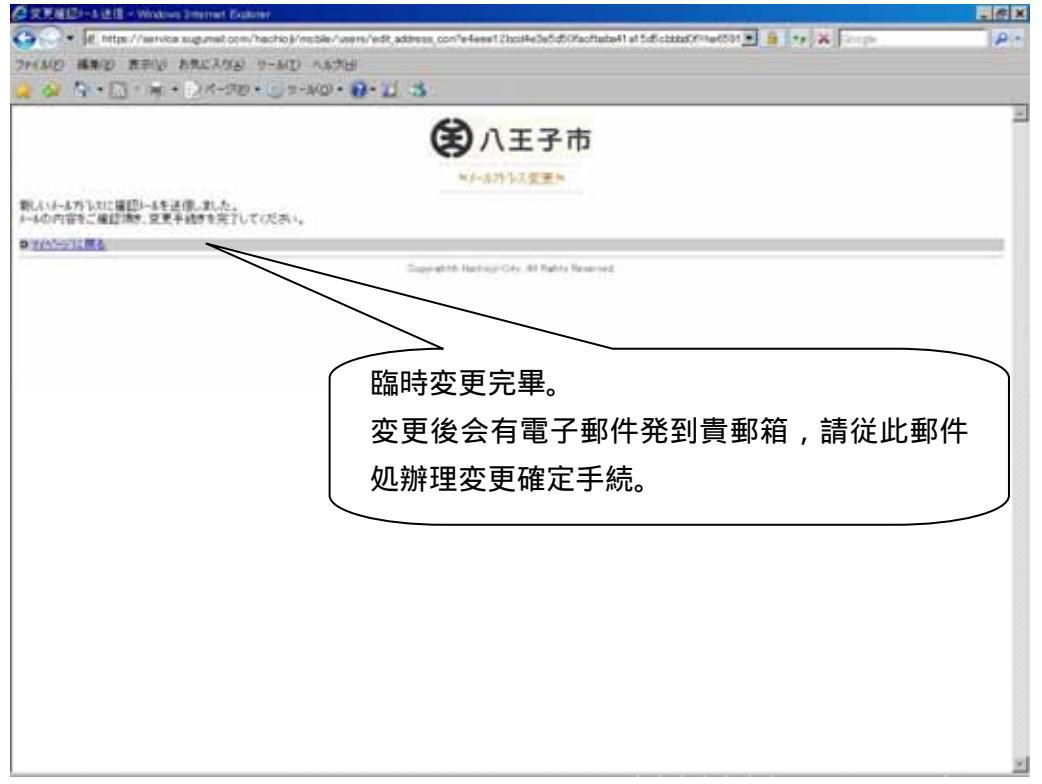

# 3.3 変更電子郵箱(臨時登録電子郵件)

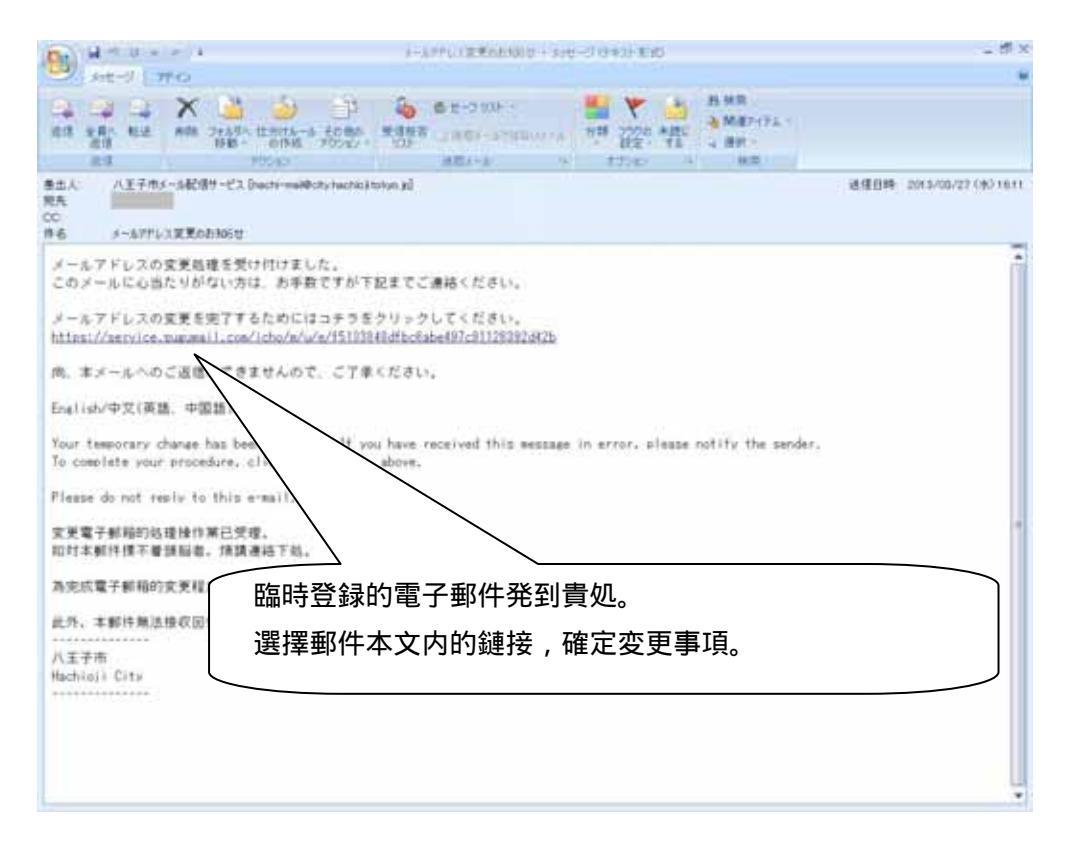

#### 3.4 変更電子信箱(完畢)

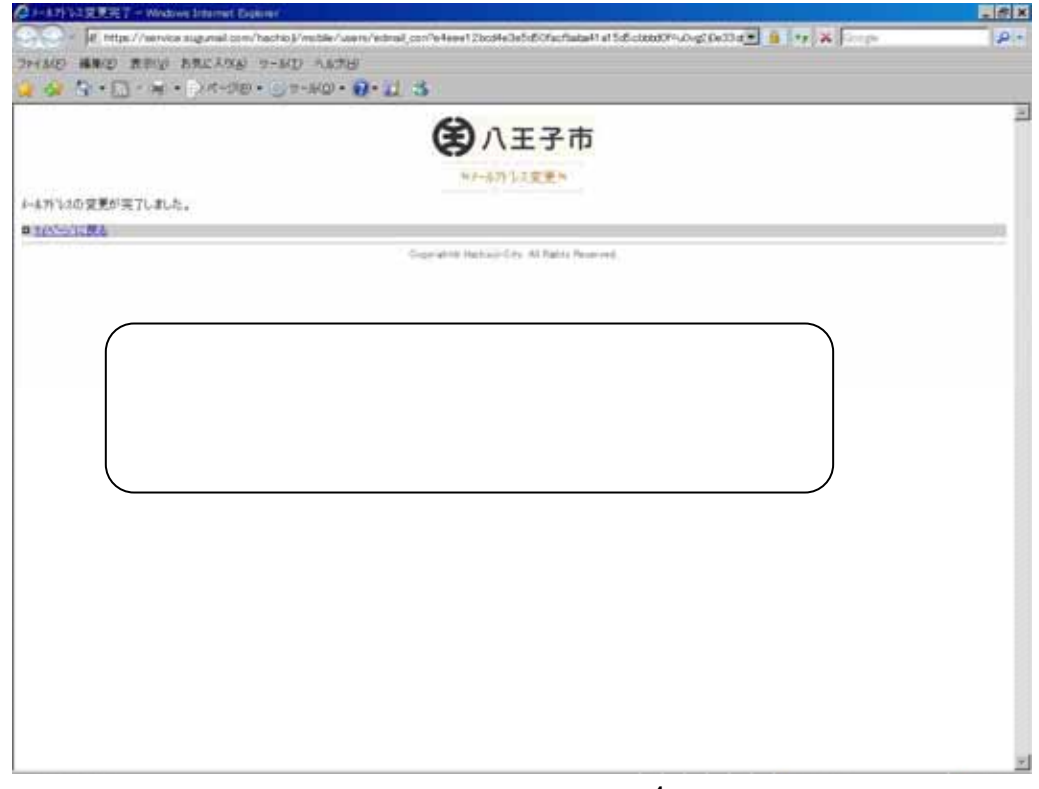

## 4.1 変更登録事項(選擇信息発送種類)

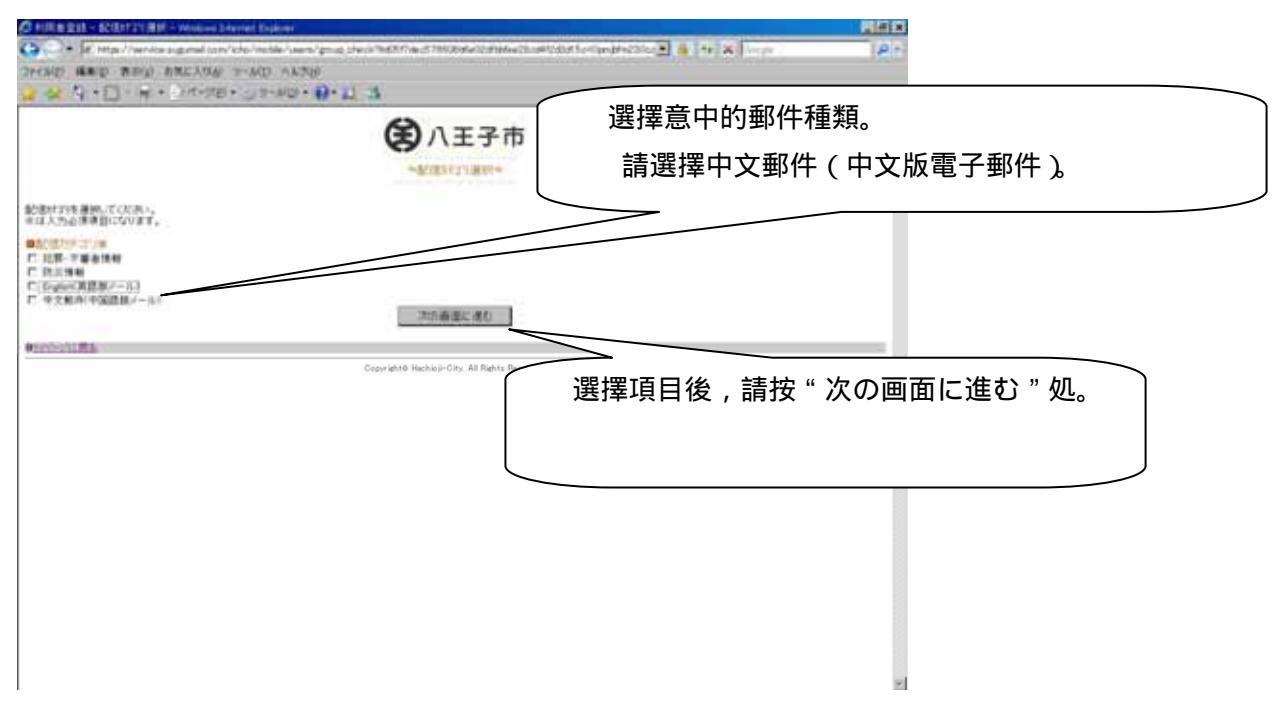

#### 4.2 変更登録事項(輸入利用者事項)

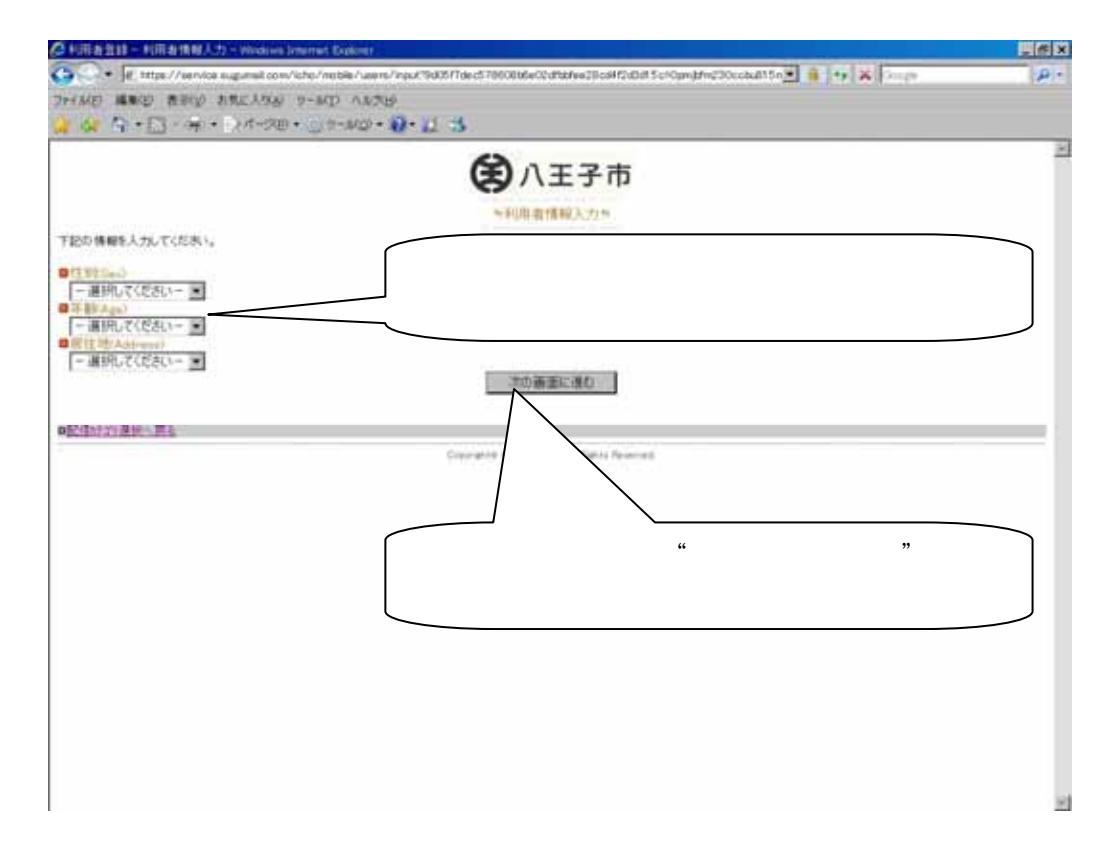

## 4.3 变更登録事項(確認利用者事項)

| 🖉 松田春田林 - 崔田 - Wednes Internet Dakired                                                                                                    |                                                                                                    |       |
|----------------------------------------------------------------------------------------------------|----------------------------------------------------------------------------------------------------|-------|
| (●) ● Fitting: //www.carupt.ent.com/c/the/heite/www/confine<br>3m/ME 編載(2) 表示(2) 表示(2) 表示(2) 表示(2) 表示(2)<br>(2) (2) (2) + (2) ・ (2) ・ (2) (2) (2) ・ (2) ・ (2) \cdot (2) \cdot (2 | raatrine at Thomas Contrained Interface at Lot 100 - Contrained at 100 - 100 - | 9     |
| 人力的留を確認。て、「人力的審を整結する」を押してくだめい。<br>●配信が行うが)<br>中文明単小で図過数メール)<br>■パール分析なだE-mail()<br>■目気的Ea+1)<br>■目気的Ea+1)<br>■見数(Age)<br>■「数(Age)                                                                                                    | <ul> <li>         ・・・・・・・・・・・・・・・・・・・・・・・・・・・・・</li></ul>                                                                                                    | ouri? |
|                                                                                                    | Copyright® Highlight City, All Rights Reserved<br>輸入内容如準確無誤 ,請按" .<br>力内容を登録する " 処。                                                                                                    |       |

#### 4.4 变更登録事項(完了画面)

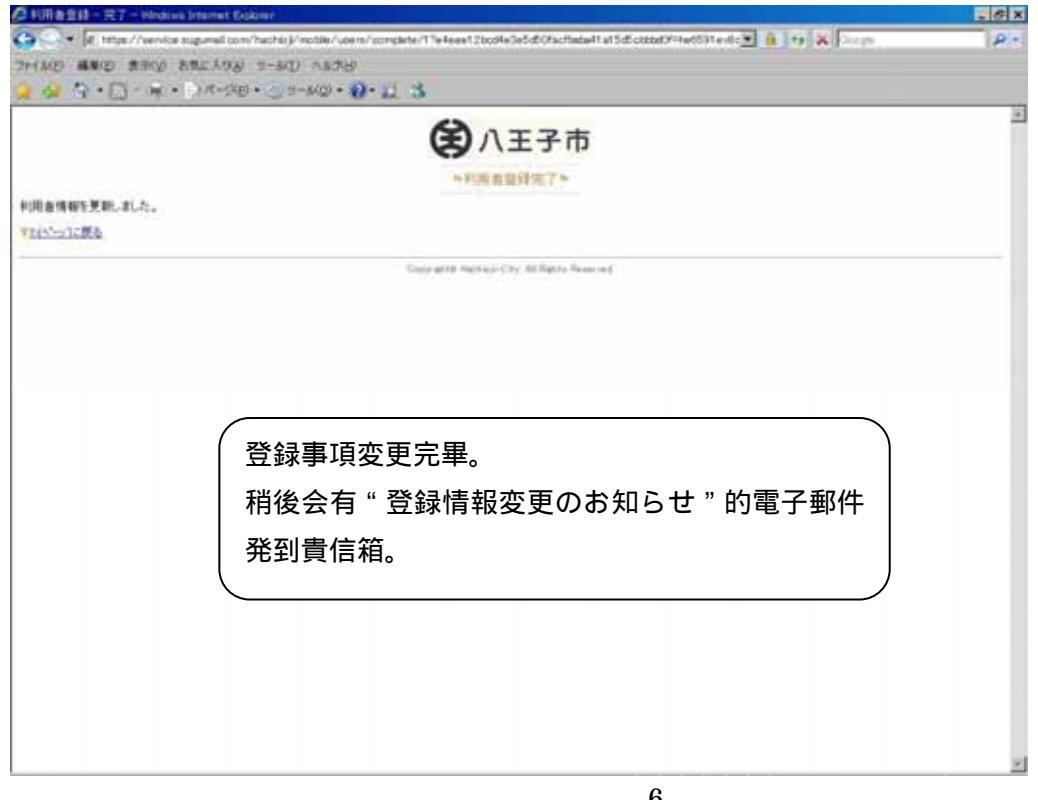

## 4.5 利用者登録完畢

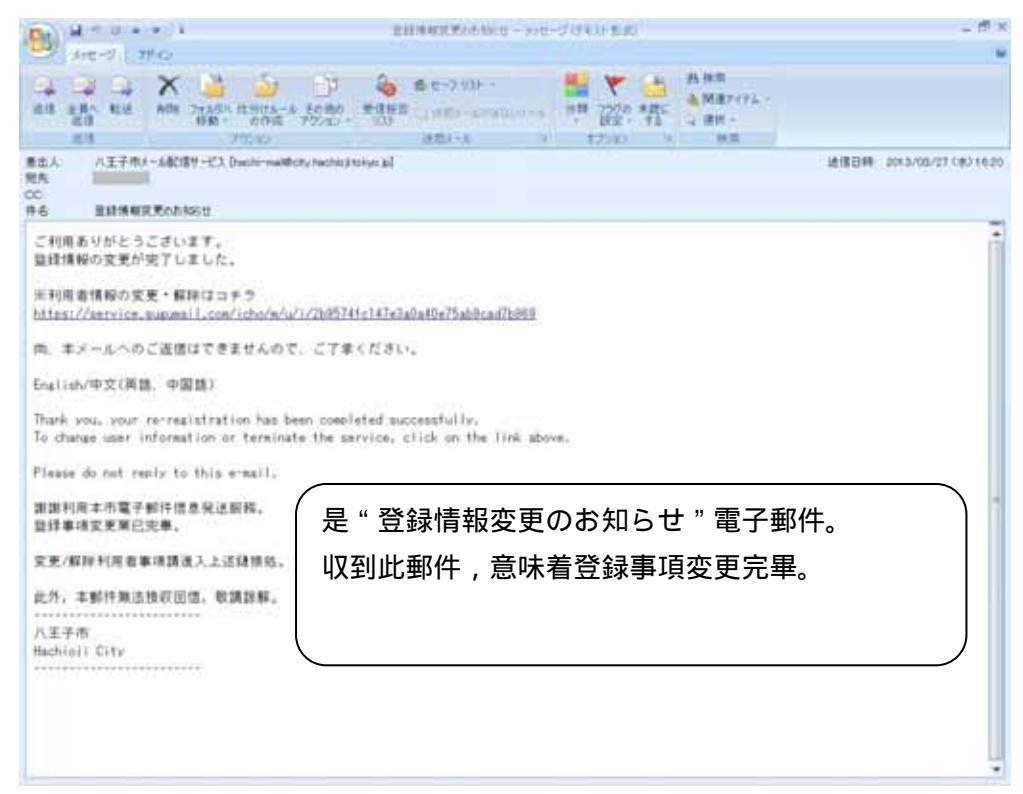

## 5.1 利用規則(選擇語言)

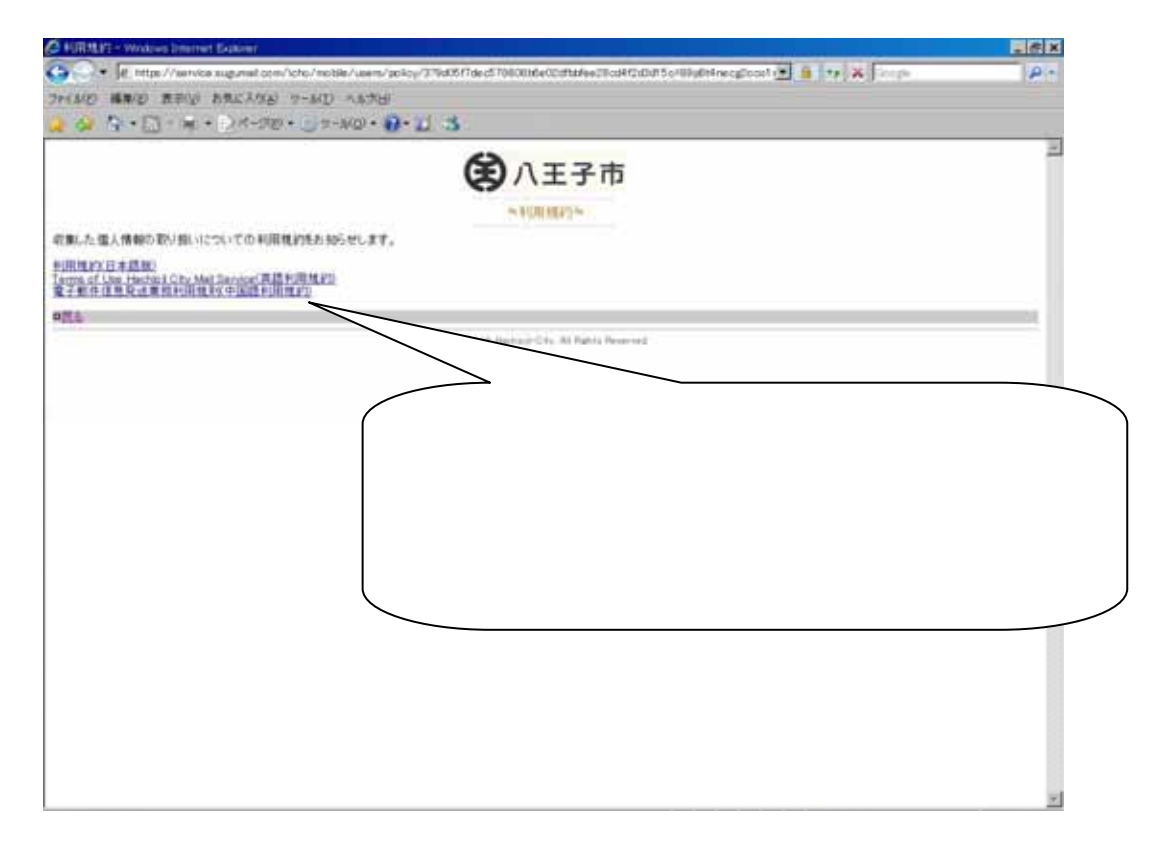

## 5.2 利用規則(中文版)

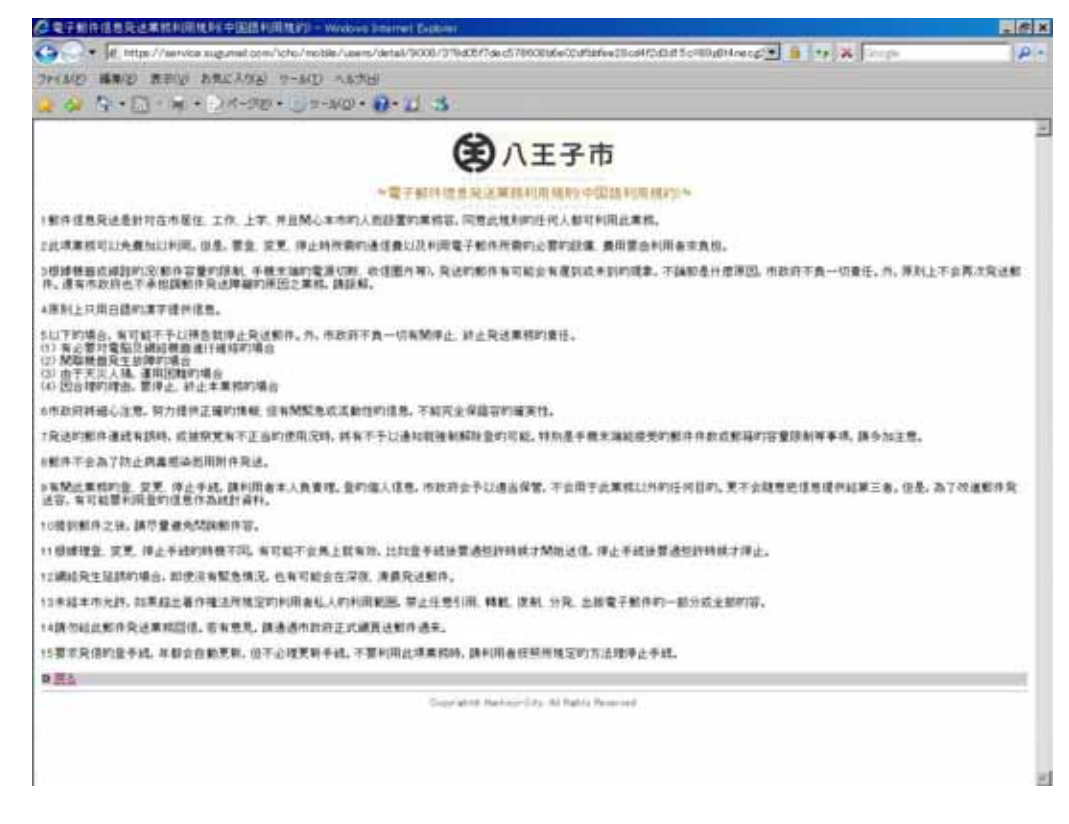

#### 6.1 停止電子郵件信息発送的確認画面

| O (Els 1911 - Wedens Linkerset Externer                                                                                                    | E S X |
|----------------------------------------------------------------------------------------------------|-------|
| 🚱 🔍 🕈 🖉 http://www.compared.com/hachis/instite/.com/withingen/elevel/books/a5d5/factbatellat5d5/factbatellat5d5/factbatell | 181   |
| 2+40 ##0 ##0 852.000 5-50 1878                                                                                                    |       |
|                                                                                                    | 2     |
| (王子市)                                                                                                    |       |
| *温泉的理》                                                                                                    |       |
| 連会相理を行いますが、本当に取しいですかり                                                                                                    |       |
| <b>进出年</b> る                                                                                                    |       |
| $\wedge$                                                                                                    |       |
|                                                                                                    | -     |
| 要停止郵件発送的場合。請選擇                                                                                                    |       |
|                                                                                                    |       |
| ( "退会する " 処。                                                                                                    |       |
|                                                                                                    |       |
|                                                                                                    |       |
|                                                                                                    |       |
|                                                                                                    |       |
|                                                                                                    |       |
|                                                                                                    |       |
|                                                                                                    |       |
|                                                                                                    |       |
|                                                                                                    |       |
|                                                                                                    |       |
|                                                                                                    |       |

## 6.2 電子郵件信息発送停止手続完畢

| 2 (BERT > Writes Eliterar Esterar                                                                                                    | 260 |
|----------------------------------------------------------------------------------------------------|-----|
| 🔪 🕐 (Https://wervice.sug.mail.com/hactic)//wsble/.uervi/wdconfine/beeet Dicolfe/Self.d/SicfladeHtatSdf.ctcccOPHetF3H.evilla 👱 🔒 🧤 🗶 🎼 🕫 | 1.0 |
| HAD BED BED BELAND 2-MD NATH                                                                                                    |     |
|                                                                                                    | -   |
| (三)八王子市                                                                                                    |     |
| ~谁坐死了~                                                                                                    |     |
| ▶☆信用的「笑了しました。またのご利用的 得ちしております。                                                                                                    |     |
| Constanting Nucleic-Copy At English Reserved                                                                                            |     |
|                                                                                                    |     |
|                                                                                                    |     |
|                                                                                                    |     |
|                                                                                                    |     |
| 到此為止郵件発送的停止操作完畢。                                                                                                    |     |
|                                                                                                    |     |
| 们没女有唯祕赵云郢什无封具信相。                                                                                                    |     |
|                                                                                                    |     |
|                                                                                                    |     |
|                                                                                                    |     |
|                                                                                                    |     |
|                                                                                                    |     |
|                                                                                                    |     |
|                                                                                                    |     |
|                                                                                                    |     |
|                                                                                                    |     |
|                                                                                                    |     |

#### 6.3 停止電子郵件信息発送的確認郵件

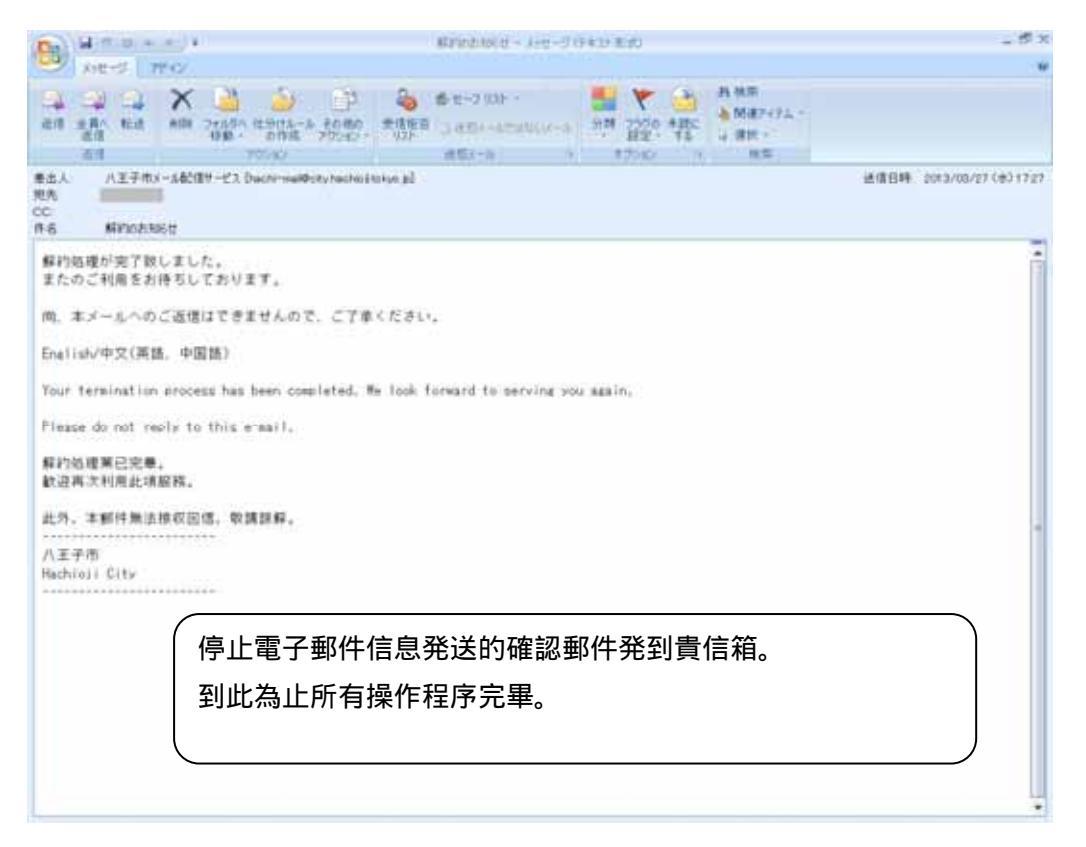